# 1 云网关旁挂开局配置

## 1.1 适用场景

适用于用户原网络中已有出口网关设备,新增部署多台 AP,需要通过云网关管理的场景,出口网 关上配置 DHCP 功能,为云网关、AP 和无线客户端分配 IP 地址。云网关旁挂组网无需改变现有的 网络部署架构,便于无线网络的扩展。

## 1.2 组网需求

如下图所示,云网关旁挂在交换机上,交换机通过 PoE 为 AP 供电,云 AP 直连接入交换机,为无 线客户端提供无线接入服务。具体要求如下:

- 使用 UR 系列路由器作为出口网关,出口网关已经连接到 Internet,在出口网关上配置 DHCP 功能,为云网关、AP 和无线客户端分配 IP 地址。
- AP 管理 VLAN 和业务 VLAN 都为 VLAN 1。

#### 图1 云网关旁挂开局组网图

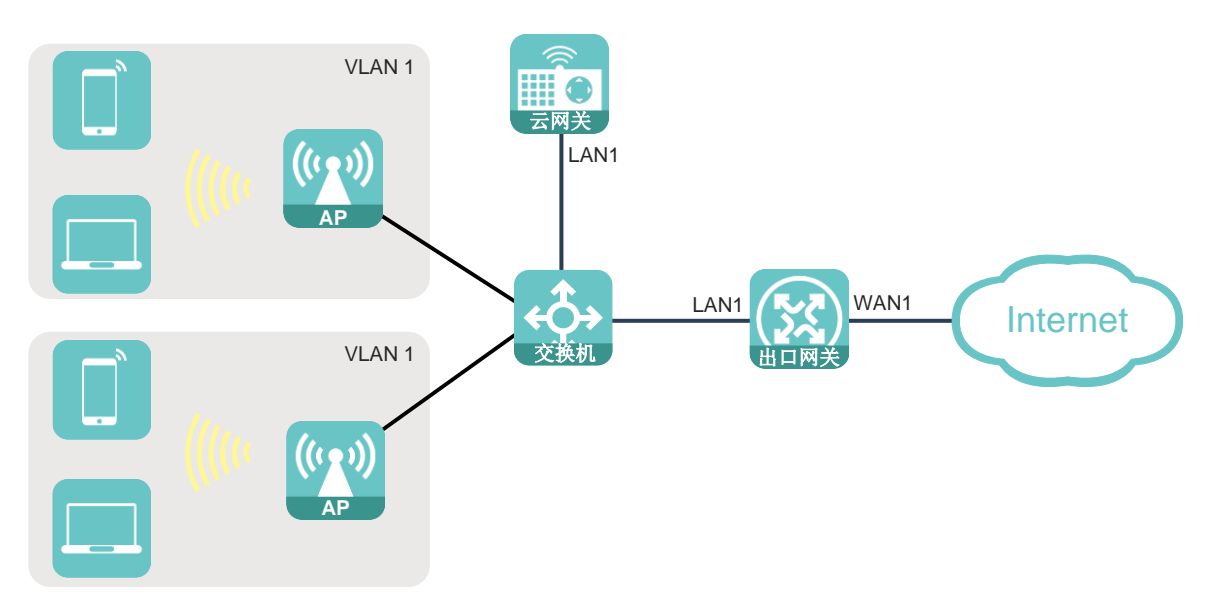

# 1.3 配置步骤

1.3.1 配置出口网关

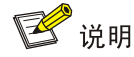

本配置中出口网关以 UR 系列路由器为例,实际组网中也可选择其他出口网关设备。

登录出口网关本地 Web 网管,进行广域网 WAN 和局域网 LAN 的基本配置,确保局域网内的用户可以访问外网。

#### 1. 登录出口网关

(1) 使用以太网线将 PC 连接到出口网关的 LAN 口,并将 PC 的 IP 地址和 DNS 服务器地址设置 为自动获取,由出口网关为 PC 自动分配 IP 地址等网络参数,保证 PC 能与出口网关互通。

图2 配置 PC 自动获取 IP 地址

| Internet 协议版本 4 (TCP/IPv4) 属性                                  | ? X  |  |  |  |  |  |  |  |  |
|----------------------------------------------------------------|------|--|--|--|--|--|--|--|--|
| 常规 备用配置                                                        |      |  |  |  |  |  |  |  |  |
| 如果网络支持此功能,则可以获取自动指派的 IP 设置。否则,您需要从网络系统管理员处获得适当的 IP 设置。         |      |  |  |  |  |  |  |  |  |
| <ul> <li>● 自动获得 IP 地址(0)</li> <li>● 使用下面的 IP 地址(S):</li> </ul> |      |  |  |  |  |  |  |  |  |
| IP 地址(I):                                                      |      |  |  |  |  |  |  |  |  |
| 子网摘码(V):                                                       |      |  |  |  |  |  |  |  |  |
| 默认网关 (0):                                                      |      |  |  |  |  |  |  |  |  |
| ◎ 自动获得 DNS 服务器地址(B)                                            |      |  |  |  |  |  |  |  |  |
| ── 使用下面的 DNS 服务器地址(B):                                         |      |  |  |  |  |  |  |  |  |
| 首选 DNS 服务器 (P):                                                |      |  |  |  |  |  |  |  |  |
| 备用 DNS 服务器(A):                                                 |      |  |  |  |  |  |  |  |  |
| □ 退出时验证设置 (1)                                                  | 级(V) |  |  |  |  |  |  |  |  |
| 确定                                                             | 取消   |  |  |  |  |  |  |  |  |

(2) 打开浏览器,输入出口网关的 IP 地址并登录出口网关的 Web 管理界面。本例中出口网关的缺省用户名和密码均为 admin,如果与本例不同,请根据实际情况进行配置。

# 

#### 2. 场景选择

- (1) 登录出口网关后,点击页面左侧导航栏的"快速设置",进入"快速设置"页面。
- (2) 在"场景选择"页面,请根据实际情况选择单 WAN 或者双 WAN 场景。本配置示例的 UR 设备的快速设置仅支持双 WAN 场景,单 WAN 和双 WAN 场景的配置方法相同。

### 图4 场景选择

| 0          | JR7206 快速设置 | ×          | 0                              |                                |
|------------|-------------|------------|--------------------------------|--------------------------------|
| ÷          | → C ▲ 不安    | 全  192.168 | .1.1/cgi-bin/luci/             |                                |
|            |             |            | UR7206                         |                                |
|            | HBC         |            |                                |                                |
|            |             |            | 快速设置                           |                                |
| ri.        | 系统信息        |            |                                |                                |
| <b>B</b> , | 快速设置        |            |                                |                                |
| 2          |             |            |                                |                                |
|            | 小贝AP管理      | 3          |                                |                                |
|            | 网络设置        | *          | REALING SHEWAY, MY             | AVANNEL / STUDUANNEL/PARLETER. |
|            | 上网行为管理      | \$         | 场景选择                           |                                |
| ۲          | 网络安全        | >          |                                | WAN1 WAN2 LAN6 LAN5 LAN4       |
| ¢          | 认证管理        | <u>.</u>   |                                |                                |
| œ          | 虚拟专网(VPN)   | •          |                                | LAN3 LANZ LANI                 |
| 8          | 高级选项        | (\$)       |                                |                                |
| *          | 系统工具        | 5          | <ul> <li>Attraction</li> </ul> |                                |
| Ē          | 用户FAQ       |            |                                |                                |
|            |             |            |                                | 运营育1 运营育2                      |
|            |             |            |                                | 通过WAN摄口玻入运                     |
|            |             |            |                                | 雪荷                             |
|            |             |            |                                |                                |
|            |             |            |                                | anna .                         |
|            |             |            |                                |                                |
|            |             |            |                                |                                |
|            |             |            |                                |                                |
|            |             |            |                                |                                |
|            |             |            |                                |                                |
|            |             |            |                                |                                |
|            |             |            |                                |                                |
|            |             |            |                                |                                |

(3) 场景选择完毕后,点击<下一步>按钮进入"WAN 设置"页面。

## 3. WAN 设置

- (1) 在"WAN 设置"页面,请根据实际情况选择上网方式,本配置以固定地址为例。
- (2) 勾选开启 NAT 地址转换功能。

#### 图5 WAN 设置

| 0   | JR7206 快速设置 | ×         | Ð                     |                               |                              |                     |
|-----|-------------|-----------|-----------------------|-------------------------------|------------------------------|---------------------|
| ÷ - | → C ▲ 不安部   | 192.168.1 | 1.1/cgi-bin/luci/     |                               |                              |                     |
|     |             |           | UR7206                |                               |                              |                     |
|     | HRC         | •         | 0117200               |                               |                              |                     |
|     |             |           | 快速设置                  |                               |                              |                     |
| ch. | 系统信息        |           |                       |                               |                              |                     |
| æ.  | 快速设置        |           |                       |                               |                              |                     |
| 3   | 系统监控        |           |                       |                               |                              |                     |
|     | 小贝AP管理      | 3         |                       |                               |                              |                     |
| æ   | 网络设置        | - 26      | 快速设置仅支持单V             | /AN、双WAN场最配置,多WAN场最请在外网配置中配置。 |                              |                     |
| E.  | 上网行为管理      | *         | ₩WAN                  |                               |                              |                     |
|     | 网络安全        |           | ACCESSION OF THE REAL |                               |                              |                     |
| ¢   | 认证管理        |           | 线路1 *                 | WANI                          | 线路2 *                        | WAN2                |
|     | 虚拟专网(VPN)   | 100       | 连接模式 *                | 固定地址                          | 连接模式 *                       | DHCP 🗸              |
| 88  | 高级选项        |           | IP地址 *                | 3.3.3.2                       | DNS1                         |                     |
| *   | 系统工具        |           | 子网连码                  | 255,255,255,0                 | DNS2                         |                     |
| B   |             |           | 2 13 13 10 10         |                               | 5.02                         |                     |
|     |             |           | 网关地址 *                | 3.3.3.1                       | NAT地址转换                      | ☑ 升启                |
|     |             |           | DNS1 🚱                | 114.114.114.114               |                              |                     |
|     |             |           | DNS2                  | 223.5.5.5                     |                              |                     |
|     |             |           | NA THR SUGAR          | ▼ 开房                          |                              |                     |
|     |             |           | TAN LADAL TRANK       |                               |                              |                     |
|     |             |           |                       |                               |                              |                     |
|     |             |           | 提示:默认的负载分别            | 自方式是按照等价路田量于用户的半时分担,如需修改和配置   | 推動负载分担请到 网络设置> 外间配置> 修改多WANS | <sup>表輪</sup> 进行配置。 |
|     |             |           |                       |                               |                              |                     |
|     |             |           | 上                     |                               |                              |                     |
|     |             |           |                       |                               |                              |                     |
|     |             |           |                       |                               |                              |                     |
|     |             |           |                       |                               |                              |                     |

(3) WAN 设置完毕后,点击<下一步>按钮进入"LAN 设置"页面。

#### 4. LAN 设置

- (1) 在"LAN 设置"页面,请根据实际情况配置局域网 IP 地址以及 DHCP 服务的 IP 地址分配范围,并开启 DHCP 服务为云网关、AP 和客户端分配 IP 地址,本例中使用缺省配置。
- (2) LAN 设置完毕后,点击<下一步>按钮进入"完成"页面。

## 图6 LAN 设置

| 0   | JR7206 快速设置 | × 🕈              |           |                             |                           |
|-----|-------------|------------------|-----------|-----------------------------|---------------------------|
| ~ · | → C ▲ 不安全   | 192.168.1.1/cgi- | bin/luci/ |                             |                           |
|     |             | UR7              | 206       |                             |                           |
|     | H3C         |                  |           |                             |                           |
|     |             | 快道               | 速设置       |                             |                           |
| ci. | 系统信息        |                  |           |                             |                           |
| ē,  | 快速设置        |                  |           |                             |                           |
|     | 系统监控        | >                |           |                             |                           |
| •   | 小贝AP管理      | >                |           | Z副罢 众₩ΔN场晃进左外网副罢由副罢         |                           |
| ⊕   | 网络设置        | ×                |           |                             |                           |
| E.  | 上网行为管理      | - S              | LAN配置     |                             |                           |
| ۲   | 网络安全        | <b>&gt;</b>      | 局域网IP地址 * | 192.168.1.1                 |                           |
| C   | 认证管理        | >                |           | 255.255.255.0               | ( /EHER + 255 255 255 0 ) |
| œ   | 虚拟专网(VPN)   | <b>&gt;</b>      | 子网掩码 *    | 255.255.255.0               | (1994):255.255.255.0)     |
| a   | 高级选项        | >                | DHCP服务    | ☑ 启用                        |                           |
| ×   | 系统工具        | >                | IP分配范围    | 192.168.1.2 ~ 192.168.1.254 |                           |
| Ē   | 用户FAQ       |                  | 网关地址      | 192.168.1.1                 |                           |
|     |             |                  | DNS       | 19216811                    |                           |
|     |             |                  | DNS       | 192.100.1.1                 |                           |
|     |             |                  |           |                             |                           |
|     |             |                  |           |                             |                           |
|     |             |                  |           |                             |                           |
|     |             |                  |           |                             |                           |
|     |             |                  |           |                             |                           |
|     |             |                  |           |                             |                           |
|     |             |                  | 上一步       |                             |                           |
|     |             |                  |           |                             |                           |
|     |             |                  |           |                             |                           |

(3) 在"完成"页面,点击<完成>按钮完成出口网关的配置。

### 图7 完成出口网关配置

| <b>O</b> U | IR7206 快速设置      | × +           |                  |                             |
|------------|------------------|---------------|------------------|-----------------------------|
| - →        | → C ▲ 不安全        | 192.168.1.1/0 | gi-bin/luci/     |                             |
|            |                  | UF            | 7206             |                             |
|            | H <sub>3</sub> C |               | 8 32. POD        |                             |
|            |                  | 忖             | 速设置              |                             |
| r1.        | 系统信息             |               |                  |                             |
| ۵,         | 快速设置             |               |                  |                             |
|            | 系统监控             |               |                  |                             |
| ().        | 小贝AP管理           | >             |                  | z記罢 冬₩ΔN场昆诘在外网配罢由配罢         |
| ⊕          | 网络设置             |               | MEREIX STATISTIC | RELT / STOTEWARDELT PRES    |
| E.         | 上网行为管理           | ×             | 完成               |                             |
| ۲          | 网络安全             | >             | 场景选择             | 双WAN                        |
| <b>€</b>   | 认证管理             | >             | 接口               | WAN1                        |
|            | 虚拟专网(VPN)        | <b>&gt;</b>   | 连接模式             | 固定IP                        |
| Ba         | 高级选项             | >             | IP地址             | 3.3.3.2                     |
| ×          | 系统工具             | >             | 接口               | WAN2                        |
| Ē          | 用户FAQ            |               | 连接模式             | DHCP                        |
|            |                  |               | 局域网IP地址          | 192.168.1.1                 |
|            |                  |               | DHCP服务           | 开启                          |
|            |                  |               | IP分配范围           | 192.168.1.2 ~ 192.168.1.254 |
|            |                  |               | 网关地址             | 192.168.1.1                 |
|            |                  |               | DNS              | 192.168.1.1                 |
|            |                  |               |                  |                             |
|            |                  |               |                  |                             |
|            |                  |               |                  |                             |
|            |                  |               | 上一步    完成        |                             |
|            |                  |               |                  |                             |
|            |                  | A             |                  |                             |

## 1.3.2 配置云网关

登录 MSG 云网关本地 Web 网管,进行 AP 注册以及无线服务的相关配置,确保无线客户端可以接入并使用无线网络。

#### 1. 登录云网关

将 PC 连接到云网关,打开浏览器,输入域名 wlan.h3c.com 并登录云网关的 Web 管理界面。

- (1) 使用以太网线将 PC 和云网关上的 LAN 接口相连。
- (2) 为 PC 配置 IP 地址,保证能与云网关互通。本例中配置 PC 的 IP 地址为"自动获得 IP 地址" 和"自动获得 DNS 服务器地址",由云网关为 PC 自动分配 IP 地址等网络参数。

图8 配置 PC 自动获取 IP 地址

| Internet 协议版本 4 (TCP/IPv4) 属性                              | 8 8   |  |  |  |  |  |  |  |  |
|------------------------------------------------------------|-------|--|--|--|--|--|--|--|--|
| 常规 备用配置                                                    |       |  |  |  |  |  |  |  |  |
| 如果网络支持此功能,则可以获取自动指派的 IP 设置。否则,<br>您需要从网络系统管理员处获得适当的 IP 设置。 |       |  |  |  |  |  |  |  |  |
| ◎ 自动获得 IP 地址(0)                                            |       |  |  |  |  |  |  |  |  |
| ──── 使用下面的 IP 地址(S): -                                     |       |  |  |  |  |  |  |  |  |
| IP 地址(I):                                                  |       |  |  |  |  |  |  |  |  |
| 子网摘码(U):                                                   |       |  |  |  |  |  |  |  |  |
| 默认网关(0):                                                   |       |  |  |  |  |  |  |  |  |
| ◎ 自动获得 DWS 服务器地址(B)                                        | 1     |  |  |  |  |  |  |  |  |
| ● 使用下面的 DNS 服务器地址 0                                        | E):   |  |  |  |  |  |  |  |  |
| 首选 DNS 服务器(P):                                             |       |  |  |  |  |  |  |  |  |
| 备用 DNS 服务器(A):                                             |       |  |  |  |  |  |  |  |  |
| □ 退出时验证设置 (L)                                              | 高級(٧) |  |  |  |  |  |  |  |  |
|                                                            | 确定 取消 |  |  |  |  |  |  |  |  |

(3) 运行浏览器,在地址栏中输入 http://wlan.h3c.com,回车后跳转到初始化设置页面,请根据 页面提示的密码设置要求设置登录密码。

| 密码设置 |                       | WAN口配置                  |                  | 云平台配置 |
|------|-----------------------|-------------------------|------------------|-------|
| 1    |                       |                         |                  |       |
|      | — 密码设<br>密码长度为10-63个字 | 20日<br>- 裕,必须包全大写字母、小写字 | 母、数字、特殊符号中的2种及以。 | £     |
|      |                       |                         | Ø                |       |
|      |                       |                         |                  |       |
|      |                       | <del>7一步</del>          | 取消               |       |

图9 初始化设置页面一密码设置

- (4) 点击<下一步>按钮,进入"WAN 口配置"页面。
- (5) 本例中云网关为旁挂组网,无需进行 WAN 口以及云平台配置,请在"WAN 口配置"页面直接点击<退出>按钮。

#### 图10 初始化设置页面—WAN 口配置

| 修改密码 | WAN口配置             | 云平台配置 |  |
|------|--------------------|-------|--|
| 1    | 2<br>— WAN口配置 ———— |       |  |
|      |                    |       |  |
|      | 上一步下一步             | 取消    |  |
|      |                    |       |  |
|      |                    |       |  |

## 2. 内网配置

(1) 登录云网关的 Web 管理界面后,点击页面左侧导航栏的"内网配置",进入"内网配置"页面。云网关通过 VLAN 1 对云 AP 进行管理,并通过 LAN 1 口连接到交换机,需修改 VLAN 1 配置以及 LAN1 接口配置。

|    |          |        | 通            | 定取            | 肖      |      |                  |           |
|----|----------|--------|--------------|---------------|--------|------|------------------|-----------|
|    | VLAN配置   |        | _            |               |        |      |                  |           |
| k. | 添加       | 批量删除   |              |               |        |      |                  |           |
|    | UVLAN ID | 地址获取方式 | VLAN接口IP地址   | 子网掩码          | 最大客户端数 | DHCP | 接口数量             | 描述        |
|    | 0 1      | 手动配置   | 192.168.60.1 | 255.255.255.0 | 253    | 开启   | 4                | VLAN 0001 |
|    | 4092     | 手动配置   | 10.40.92.1   | 255.255.255.0 | 253    | 开启   | 4                | VLAN 4092 |
|    | 接口配置     |        |              |               |        |      |                  |           |
|    | 本地接口     | 链路类型   | PVID         | 状态            |        | 描    | 述                |           |
|    | LAN1     | Trunk  | 4092 i       | 己连接           |        | lar  | 11               |           |
|    | LAN2     | Trunk  | 4092         | 未连接           |        | lar  | n <mark>2</mark> |           |

## 图11 内网配置

- (2) 在"接口配置"栏目,点击 LAN1 接口操作列的<修改>按钮,进入"修改接口配置"页面。 在该页面修改链路类型为 Access, PVID 为 1。
- (3) 点击<确定>按钮,完成 LAN1 接口配置的修改。

## 图12 修改 LAN1 接口配置

| 修改接口配置 |                          |   |
|--------|--------------------------|---|
| 端口名称   | LAN1                     |   |
| 链路类型   | * Access                 | ~ |
| PVID   | * 1<br>(取值范围1_4000_4092) |   |
|        | (政祖)已因1-4000,4092)       |   |
| 描述     | * lan1                   |   |
|        | (1-255字符)                |   |
|        | 確定 取消                    |   |

- (4) 在"VLAN 配置"栏目,点击 VLAN 1 操作列的<修改>按钮,进入"修改 VLAN"页面。在该页面将 VLAN 1 接口配置为自动获取,并从出口网关获取 IP 地址。
- (5) 点击<确定>按钮,完成 VLAN 1 配置的修改。

# 图13 修改 VLAN 1 配置

| هنگ  | 内网酉       | 记置       |               |               |      |         |      |           |           |       |
|------|-----------|----------|---------------|---------------|------|---------|------|-----------|-----------|-------|
|      | 本机地址      |          |               |               |      |         |      |           |           |       |
|      |           | IPv4地址 * | 10.40.92.1    | VLAN ID       |      | 1       |      |           |           |       |
|      |           |          |               | 地址获取方式        | ť    | ● ₹     | 动配置  | 自动     自动 | 获取        |       |
|      |           | 子网掩码     | 255.255.255.0 | 描述            |      | VLAN    | 0001 |           |           |       |
| AP管理 |           |          |               | ð             |      | (0-255当 | 片符)  |           |           |       |
|      | VLAN配置    |          |               |               |      |         | 确定   | 取消        |           |       |
|      | 添加        | 批量删除     |               |               |      |         |      |           |           |       |
|      | 🗆 VLAN ID | 地址获取方式   | VLAN接口IP地     | 止 子网掩码        | 最大客族 | 白端数     | DHCP | 接口数量      | 描述        | 操作    |
|      | □ 1       | 手动配置     | 192.168.60.1  | 255.255.255.0 | 25   | 3       | 开启   | 4         | VLAN 0001 | 修改 删除 |
|      | □ 4092    | 手动配置     | 10.40.92.1    | 255.255.255.0 | 25   | 3       | 开启   | 3         | VLAN 4092 | 修改 删除 |
|      | 接口配置      |          |               |               |      |         |      |           |           |       |
|      | 本地接口      | 链路类型     | PVID          | 状态            |      |         | 描述   | ±         |           | 操作    |
|      | LAN1      | Access   | 1             | 已连接           |      |         | lar  | 1         |           | 修改    |
|      | LAN2      | Trunk    | 4092          | 未连接           |      |         | lar  | 12        |           | 修改    |
|      | LAN3      | Trunk    | 4092          | 已连接           |      |         | lar  | 13        |           | 修改    |
|      | LAN4      | Trunk    | 4092          | 未连接           |      |         | lar  | 14        |           | 修改    |

#### 3. AP 管理

(1) 云网关默认开启 AP 自动注册功能,点击页面左侧导航栏的"AP 管理",在 AP 列表栏目,可以看到 AP 已经上线。

### 图14 查看 AP 上线状态

| 内网配置 | H3C WiFi 3    | 关闭      |                   | 本     |             | 修改         |         |
|------|---------------|---------|-------------------|-------|-------------|------------|---------|
| AP管理 | nse_wings     |         |                   |       |             | ISTON WITH | _       |
| 终端信息 | H3C_WiFi_4    | 关闭      |                   | 否     |             | 修改   绑定    |         |
| 高级功能 | AP列表          |         |                   |       |             |            |         |
| 网络工具 | 刷新批量删除        | 收集日志&配置 | 批量重启              |       | /           | AP总数:1     | 在线AP数:1 |
| 安全配置 | □ 状态 ◆ AP名称 ◆ | AP型号♦   | MAC地址 \$          | 版本号 🛊 | IP地址 🕈      | 客户端数量      | 操作      |
| 版本升级 | □ 在线 AP1      | WAP662  | C4:C0:63:D6:DF:40 | E2110 | 192.168.1.3 | 0          | 修改      |
| 关于   | 4             |         |                   |       | _           |            | •       |
|      |               |         |                   |       | 1 7-9       | 10条/页      | ▶ 1 跳转  |

(2) 点击 AP 操作列的<修改>按钮,可以修改 AP 的名称、射频状态、信道等信息。

#### 4. Wi-Fi 配置

在 "AP 管理"页面的 "Wi-Fi 配置" 栏目可以修改 Wi-Fi 的 SSID、加密方式等配置。H3C\_WiFi\_1~H3C\_WiFi\_3 默认已经绑定到 AP,无需再绑定,其它 Wi-Fi 请点击<绑定>按钮手动绑定到 AP。

- (1) 在"Wi-Fi 配置"栏目,点击Wi-Fi 操作列的<修改>按钮,在弹出的"修改Wi-Fi 配置"页面 修改Wi-Fi 的 SSID 和加密方式,工作状态选择"开启",VLAN 保持默认 VLAN 1。
- (2) 点击<确定>按钮,完成Wi-Fi配置的修改。

| <i>لون</i> ک | AP管理                        |                            |                     | -      |
|--------------|-----------------------------|----------------------------|---------------------|--------|
|              | Wi-Fi配置                     |                            |                     |        |
|              | SSID                        | 状态                         | 加密操作。               | 1      |
|              | H3C_WiFi_1                  | 开启                         | 修改Wi-Fi配置           | _      |
|              | H3C_WiFi_2                  | 关闭                         |                     |        |
|              | H3C WiFi 3                  | 关闭                         | SSID H3C_Test 1-324 | 字符     |
|              | H3C WiFi A                  | 关闭                         | SSID即无线服务名称。        |        |
|              | 113C_WII1_4                 |                            | 工作状态 🥥 开启 💿 关闭      | *      |
|              | AP列表                        | 11. (h. en. d. en. en. en. | 加密方式 🥥 加密 💿 不加密     | - 1    |
|              | AUGUAT HICKNEHMURGE         | 仅集日本改配面                    | 密码 •••••• • 8-63    | 字符 : 1 |
|              | □ 状态 <b>◆</b> AP名称 <b>◆</b> | AP型号                       | VLAN 1 1-400        | 00     |
|              | □ 在线 AP1                    | WAP66                      |                     |        |
|              |                             |                            | 确定取消                | *      |
| (1)          | AP版本管理                      |                            |                     | I ~ I  |

#### 图15 修改 Wi-Fi 配置

# 1.4 验证配置

(1) 完成配置后,将客户端连接到无线服务,在 AP 列表栏目可以查看上线客户端数量。

| 图10旦伯谷/           | 圳双里                                   |                    |                   |             |                 |                      |          |  |  |  |
|-------------------|---------------------------------------|--------------------|-------------------|-------------|-----------------|----------------------|----------|--|--|--|
| 🖾 MSG330-W        | × 🕂                                   |                    |                   |             |                 |                      |          |  |  |  |
| ← → C ▲ 不安全   wla | n.h3c.com/cgi-bin/luci/;stok=7eb9e    | 184191e0c3416a204f | 3c9664c5f4/admin/ | apmanage/   |                 |                      |          |  |  |  |
|                   |                                       |                    |                   |             |                 |                      |          |  |  |  |
|                   | ΔD答理                                  |                    |                   |             |                 |                      |          |  |  |  |
| C.                | AFEE                                  |                    |                   |             |                 |                      |          |  |  |  |
|                   | Wi-Fi配置                               |                    |                   |             |                 |                      |          |  |  |  |
| 主页                | SSID                                  | ¥                  | 迹                 |             | 加密              | 操作                   | Â        |  |  |  |
| 上网配置              | H3C_Test                              | Э                  | 启                 |             | 是               | 修改 第5                | 3        |  |  |  |
| Wi-Fi配置           | H3C WiFi 2                            | ¥                  | 关闭                |             | 否               | 修改 绑定                |          |  |  |  |
| 内网配置              | H3C WiFi 3                            | ¥                  | 关闭                |             | 五               | 修改 继定                |          |  |  |  |
| AP管理              | 1130_101125                           |                    | 141               |             | -               | 1944                 |          |  |  |  |
| 终端信息              | H3C_WiFi_4                            | Э                  | F启                |             | 是               | 修改  绑定               | •        |  |  |  |
| 高级功能              | AP列表                                  | _                  |                   |             |                 |                      |          |  |  |  |
| 网络工具              | 刷新 批量册                                | 除 收集日志8            | 和置此量重             | 启机量重置       |                 | AP总数:1               | 在线AP数:1  |  |  |  |
| 安全配置              | AP型号 ♦                                | MAC地址 \$           | 版本号 🕈             | IP地址 🛊      | 客户端数量 🛊         | AP序列号 ♦              | 、 操作     |  |  |  |
| 版本升级              | WAP662 C4                             | :C0:63:D6:DF:40    | E2110             | 192.168.1.3 | 1               | 219801A3749225Q004HN | 修改       |  |  |  |
| 关于                | 4                                     |                    |                   |             |                 |                      | +        |  |  |  |
|                   |                                       |                    |                   |             |                 | 1 10条/               | 页 🖌 1 即转 |  |  |  |
| U                 | AP版本管理                                |                    |                   |             |                 |                      |          |  |  |  |
|                   | 您最多可上传5个AP版本,当前已上传 0 个,您还可以上传 5 个AP版本 |                    |                   |             |                 |                      |          |  |  |  |
|                   | 版本上传                                  |                    |                   |             |                 |                      |          |  |  |  |
|                   |                                       |                    | 107 - a- 148 - 15 |             | Il Martin I. J. | LUDT                 | -        |  |  |  |
|                   | 版本号 1                                 | 但用设备型号             | 版华描述              | 又件名称        | 版本大小            | MD5 1                | R1F      |  |  |  |
|                   |                                       |                    |                   |             |                 |                      |          |  |  |  |

## 图16 查看客户端数量

(2) 无线客户端可以访问外网。

## 图17 访问外网

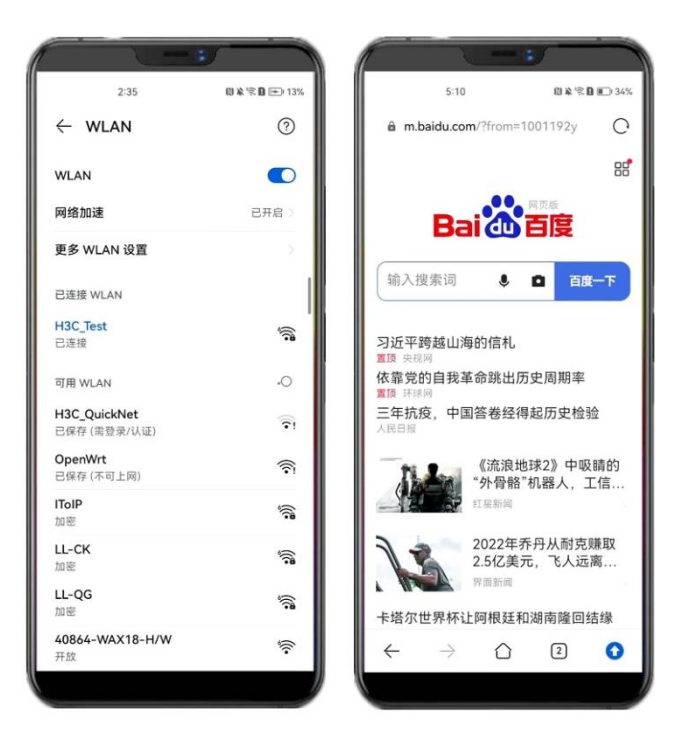